# 2024-07-29 温馨提示: 敬请认真核对好内容,确认后将以确认稿为准去生产! 我方不承担由于确认有误而产生的连带责任! (Warm reminders: Please kindly check your contents carefully, and we'll arrange all the productions after confirmation by your side. We won't be responsible for any mistake once confirmed.) **140x210mm** 刀位: 840x420mm

# 1 Overview

# 1. Introduction

| We have launched a card swiping and password lock module to meet the security                  |
|------------------------------------------------------------------------------------------------|
| and modern management needs of residentials, offices, and smart communities. Advanced          |
| fingerprint recognition, non-contact card swiping, and password are used as the door opening   |
| keys, and there are multiple door opening modes for choice, making it more flexible, convenien |
| and secure!                                                                                    |

|  | Key type       | Quantity | Code<br>Range | Remarks                                                                                                    |  |  |  |
|--|----------------|----------|---------------|----------------------------------------------------------------------------------------------------|--|--|--|
|  | administrators | 9        | 1~9           | The administrator password is 1,while<br>other administrator users can use it with<br>card, password, or fingerprint |  |  |  |
|  | ordinary users | 291      | 10~300        | use cards, passwords, or fingerprints                                                                                |  |  |  |

### 2. Product advantages and features

Optional fingerprint, card, and password can be used to open the door. Multiple door opening modes are available, enhancing the security level of the door lock.

User addition and deletion are managed based on numbering.

Combination unlocking, dual function, ensuring the safety of the door lock with anti peeping password function. Power on self-test, intelligent recognition function module, quick selection function, such as password or card swipe+password, door lock modules are all treated with waterproof, moisture-proof, and anti-virus measures. The door lock modules have undergone high and low temperature, vibration, aging and other tests to adapt to harsh environments.

### 3.Technical parameters

| General power supply                    | 6V                                                       |  |  |  |  |  |
|-----------------------------------------|----------------------------------------------------------|--|--|--|--|--|
| Typical static<br>current               | <70 microamperes                                         |  |  |  |  |  |
| Total number of door opening users      | 300 groups                                               |  |  |  |  |  |
| Number of door opening fingerprints     | <=99 groups (2~300 numbered users)                       |  |  |  |  |  |
| Number of door<br>opening chips         | <=299 groups (2~300 numbered users)                      |  |  |  |  |  |
| Number of door opening passwords        | <=300 groups (No. 1 administrator, 2~300 numbered users) |  |  |  |  |  |
| Total number of door<br>opening records | 500                                                      |  |  |  |  |  |
| opening records                         | 1                                                        |  |  |  |  |  |

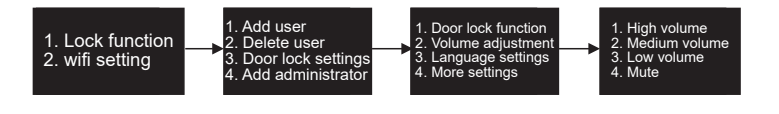

Broken Bridge Aluminum Door Lock Instruction Manual (A3 Version)

Voice broadcast order: "1 Door lock function"  $\rightarrow$  "3 Door lock setting"  $\rightarrow$  "2 Volume adjustment"  $\rightarrow$  "1 High volume"  $\rightarrow$  "2 Medium volume"  $\rightarrow$  "3 Low volume"  $\rightarrow$  "4 Mute"

6.3. Language setting

The language setting can adjust the door lock broadcast language. After entering the interface, press the prompt to select button 1 or button 2 to adjust the Chinese mode or English mode. Press the "#" key to repeat the voice broadcast.

As shown in the figure

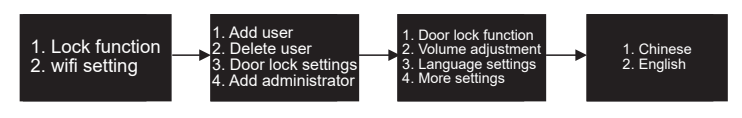

Voice broadcast order

Chinese: "1 Door lock function"  $\to$  "3 Door lock setting"  $\to$  "3 Language setting"  $\to$  "1 Chinese"  $\to$  "Setting successful"

English: "1 Door lock function"  $\rightarrow$  "3 Door lock setting"  $\rightarrow$  "3 Language setting"  $\rightarrow$  "2 English"  $\rightarrow$  "Successful"

Note: Menu switching language: can only be switched in Chinese and English mode: after switching to another language, there is no language selection menu item, and it can only be switched by password in the initialization state. The specific supported languages are determined by the configuration of the door lock: the switching password is as follows:

Language switching (used in the initial state)

555 666888# Use Chinese

555666880# Use English

555666881# Use Vietnamese (supported by multiple versions) 555666882# Use Portuguese (supported by multiple versions)

- 555666883# Use Arabic (supported by multiple versions)
- 555666884# Use Russian (supported by multiple versions)
- 555666885# Use Thai (supported by multiple versions)
- 555666886# Use Spanish (supported by multiple versions) 555666887# Use Indonesian (supported by multiple versions)

6

The time setting can adjust the door lock system time. After entering the interface, the door lock will first display the current time. After completion, it will enter the time setting interface, and then press the button to enter the year, month, day, hour, and minute in seque according to the voice prompt. Each input needs to be confirmed by pressing the # key until it is completed. After success, the voice will prompt "Operation successful". As shown in the figure:

"1 Door lock function"  $\rightarrow$  "3 Door lock settings"  $\rightarrow$  "4 More settings"  $\rightarrow$  "1 Time settings" → "Current time \* year \* month \* day \* hour \* minute \* second" → "Please enter \* year month \* day \* hour \* minute" → "Setting successful"

# 6.4.2. Record query

6.4 More settings

6.4.1. Time settings

Record query is mainly used to query door lock logs. Log records include unlocking events, adding, deleting, and modifying user events.

# 6.4.3. Initialization

Initialization is used to restore the lock to the initialization state, and the administrator password is restored to 123450 As shown in the figure:

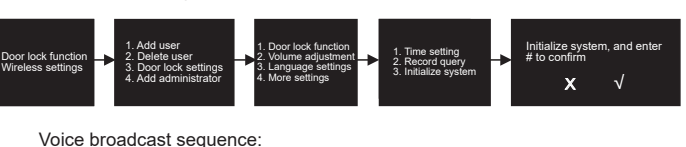

"1 Door lock function"  $\rightarrow$  "3 Door lock settings"  $\rightarrow$  "4 More settings"  $\rightarrow$  "3 Initialize system"  $\rightarrow$  "Initialize system, please press the confirmation button"

### 7. Wireless settings (pairing network devices)

7.1 Add network After successfully verifying the administrator information and entering the wireless settings management, press 1 to enter the wireless device pairing interface and you can

start networking operations. Note: Only when the wireless module lock is configured to support the addition of network menu options as shown in the figure:

7

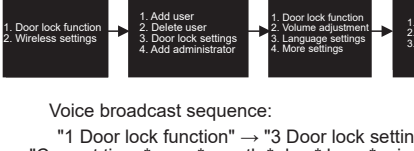

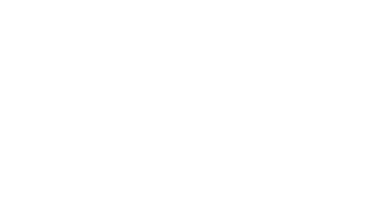

# 3. APP login, add door lock

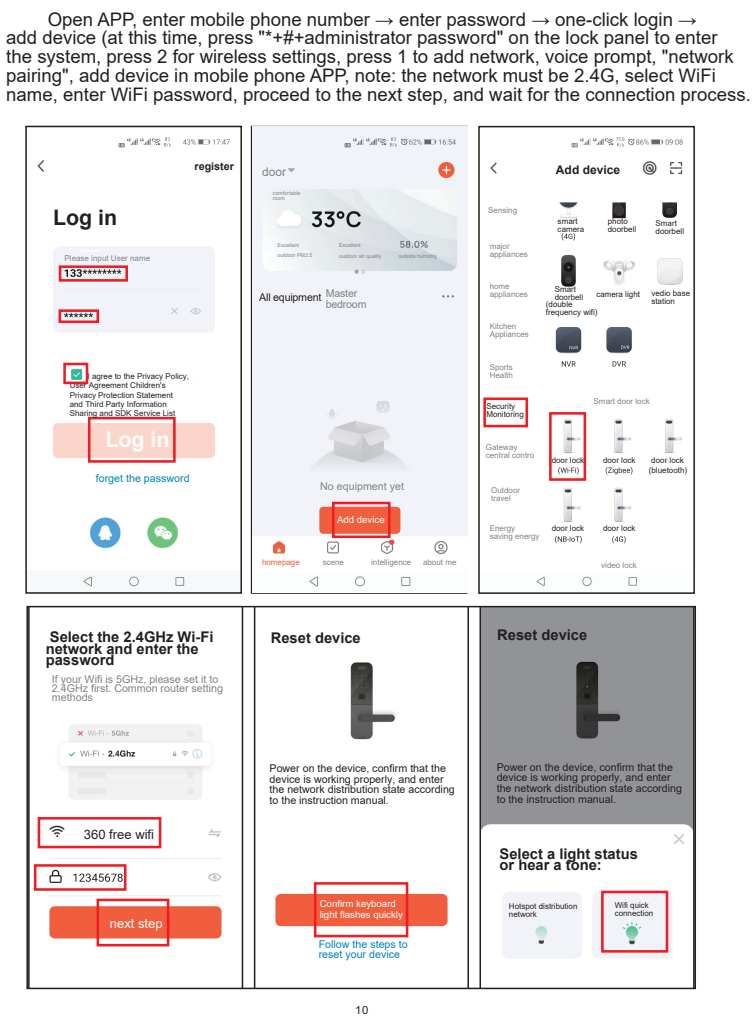

'Delete successfully' Delete all users

# Enter ordinary user information

Administrator settings include entering administrators and deleting administrators. Administrator information can be entered in fingerprint, card, password, press "\*#" to enter the administrator verification state, and follow the display and voice prompts

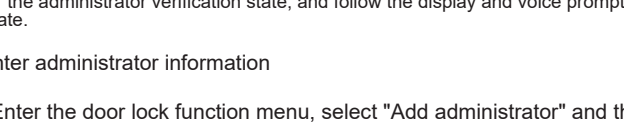

"1 Door lock function"  $\rightarrow$  "4 Add administrator"  $\rightarrow$  "(Select the type to

\*Note: During the input process, you cannot input information that has already been input. Adding IDs will be automatically added in order. The

password is 6 to 12 digits long. The total number of administrator users is 9. Number 001 is the first input management password.

\*Enter to add a new administrator password. After adding, the initial

After entering the door lock function menu, select "Delete User" and

"1 Door lock function"  $\rightarrow$  "2 Delete User"  $\rightarrow$  "Please enter the number

\*Note that the currently verified administrator number cannot be deleted

to be deleted"  $\rightarrow$  "Delete number xxx, please press the confirmation key"  $\rightarrow$ 

3

enter the number to be deleted and follow the voice prompts.

be added and follow the voice prompts)"  $\rightarrow$  "xxx added successfully"

Voice broadcast sequence:

password will automatically become invalid.

Delete administrator information

As shown in the figure:

Voice broadcast sequence

"Delete successfully"

5. Add ordinary users

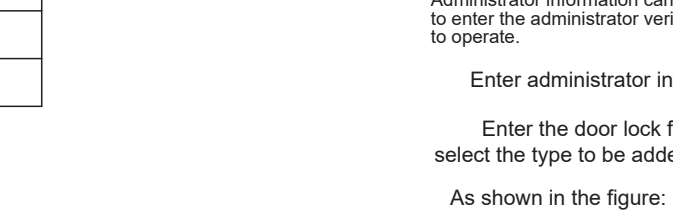

# Enter the door lock function menu, select "Add administrator" and then select the type to be added and follow the voice prompts.

Enter administrator information

| Relative humidity                                                                                                    | 20%~93% |  |  |  |  |  |  |  |
|----------------------------------------------------------------------------------------------------|---------|--|--|--|--|--|--|--|
| 2. Function and operation                                                                                                    |         |  |  |  |  |  |  |  |
| <ol> <li>Initial state<br/>The factory management password is "123456" to open the door; before use, you<br/>need to modify the management password to enter the menu function:</li> </ol> |         |  |  |  |  |  |  |  |
| 2 General operation rules                                                                                                    |         |  |  |  |  |  |  |  |

The factory need to modi

2. General o For the first use, you need to add a set of management passwords,

and the initial verification password is "123456"

Verify the management password Enter the new management password

The "#" key is the confirmation key or the menu function key. After entering the

menu, press "#" to repeat the voice broadcast. The "\*" key is the clear key/back key. When entering the password, short

press to clear the input.

3. Enter the door lock function management

Verify the management password Enter the function menu untion management menu Press the "Set" setting key

Operation After lighting the touch screen, press "\*#" or press the "Set" setting

key on the rear panel to prompt the verification of the management password (the initial password is 123456). After verification, you can enter the door lock function

management. As shown in the figure

Quick unlock time <=2 seconds

-10°C~60°C

Working

temperature

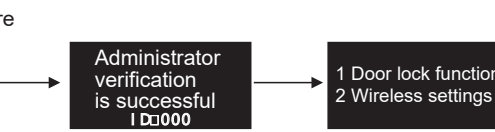

Voice broadcast sequence: "Please verify administrator information"  $\rightarrow$  "Administrator verification successful"  $\rightarrow$ 

'1 Door lock function"  $\rightarrow$  "2 Wireless settings" (this selection item is not available when the wireless module is not connected)

4. Administrator settings

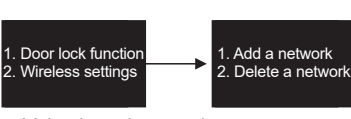

Voice broadcast order

"2 Wireless Settings" → "1. Add Network"

7.2 Delete Network Press 2 to enter the delete wireless device and wait for deletion. As shown in the figure:

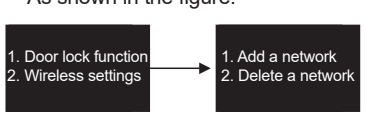

Voice announcement sequence: "2 Wireless Settings"  $\rightarrow$  "2 Delete Network"  $\rightarrow$  "Delete Successfully"

8. Other instructions:

If the wrong password is entered more than 5 times within five minutes, the keyboard will be locked for 90 seconds. The system will not respond to any operation within 90 seconds. You can enter the administrator to unlock it by pressing the back panel setting key.

Password anti-peeping function: When opening the door with a password, enter the password as follows: XXX password XXX: You can add some irrelevant codes before and after the password, and then press # to confirm. The password must be included in the

The system will automatically exit if there is no operation for more than 16 seconds each time.

When the voltage is lower than  $4.8V \pm 0.2V$ , an alarm will be automatically triggered every time the door is unlocked. After the alarm, the door lock can be unlocked 200 times. If the number exceeds the limit, unlocking will be prohibited. Be sure to replace the new battery before unlocking. Temporary open mode: After unlocking with fingerprint, password, or card, press "8#" immediately (operate without turning off the screen), and unlock with fingerprint, password, or card again, and the temporary open will be automatically canceled.

WeChat Mini Program temporary password unlocking Step 1: Open WeChat and scan the QR code on

the right, and select screenless door lock. Step 2: Please enter the administrator password, which is valid for five minutes Step 3: After the temporary password is generated, this group of passwords can be used to open the door within the valid time

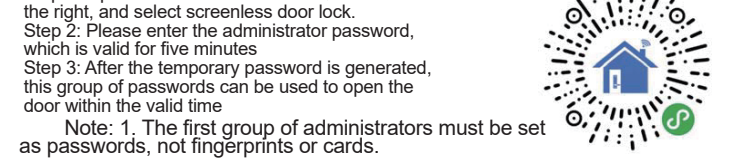

2. The time must be set to be consistent with the mobile phone time and in 24-hour format (locks with optional graffiti module function do not need to set time)

8

APP registration: If you don't have an APP account, you can choose o register with your mobile phone number or social account. Enter your mobile phone number,  $\rightarrow$  Get verification code  $\rightarrow$  Enter verification code  $\rightarrow$  Set password o complete registration. 🔐 ".al ".al "🛠 况 😈 65% 💷 16:20 an <sup>8</sup>al <sup>9</sup>al <sup>1</sup>≈ 1, 0 64% ■O 16:22 Enter verification Registe \* \* \* \* \* Verification code has been sent to your mobile phone 86-1371557155 Resend (51s) did not receive verfication code? 9 88 1 2 3 🗷 qwertyuior 4 5 6

9

👦 <sup>6</sup>al <sup>6</sup>al <sup>6</sup>% 📩 10 64% 💷 16:23 Set password asdfghjk 7 8 9 ☆ z x c v b n m

?123

Tuya Smart icon

3. Tuya Connection (optional) 1. APP download and installation 1 Search for "Tuya Smart" on major mobile phone download platforms and download and install it, or scan the QR code to add Tuya Smart and download and install it. As shown below:

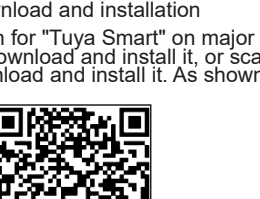

Scan the QR code to download

2. APP registration account

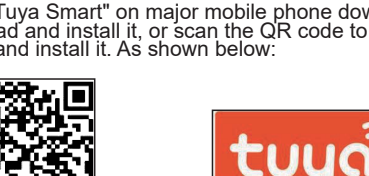

# Ordinary user settings include entering ordinary users and deleting ordinary user information. Ordinary user information can be entered as fingerprints, cards, and passwords. After entering the door lock function management, follow the voice prompts.

\*You can add ordinary users only after adding a new administrator password You can add users by adding cards, passwords, and fingers. After entering the door lock function, select "Add user", select the type to add, and follow the voice prompts.

As shown in the figure:

Voice broadcast sequence:

"1 Door lock function"  $\rightarrow$  "1 Add user"  $\rightarrow$  "(Select the type to be added and follow the voice prompts)"  $\rightarrow$  "xxx added successfully" \* Main: When adding, the ID is automatically added in sequence starting from "ID:10", the password is 6 to 12 digits, and the number of users is 291.

Add fingerprint option. If the corresponding module is not connected, the information that has been entered cannot be entered during the entry process.

Delete common user information

To delete user information, you can use fingerprint, card or password. After entering the function, follow the display and voice prompts. As shown in the figure:

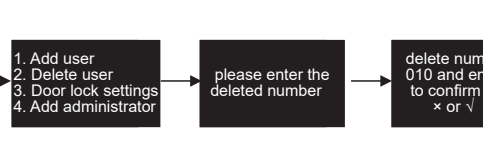

Voice broadcast sequence:

"1 Door lock function"  $\rightarrow$  "2 Delete User"  $\rightarrow$  "Please enter the number to be deleted"  $\rightarrow$  "Delete number xxx, please press the confirmation key"  $\rightarrow$ 

4

Press and hold the "Set" button on the rear panel for 5 seconds, and the system will prompt you to restore the factory settings. Press the confirmation button to confirm. After restoring the factory settings, all unlocking information and records will be cleared, and the initial password will be restored to 123456.

As shown in the figure: /stem press to confirm × √.

Voice broadcast sequence:

"Please press the confirmation button to initialize the system"

6. Door lock settings

After verifying the administrator, enter the door lock function menu and operate according to the display and voice prompts. 6.1. Function Settings

Function settings can choose to turn on or off double verification of unlocking information, anti-pry switch and normally open mode. Press the "#" key to repeat the voice broadcast.

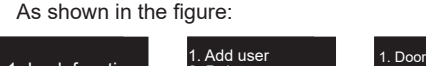

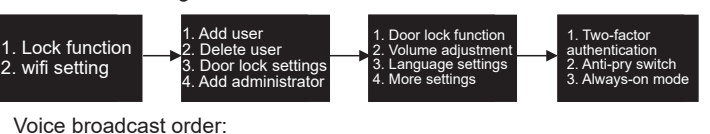

"1 Door lock function"  $\rightarrow$  "3 Door lock settings"  $\rightarrow$  "1. Double verification is closed/[or enabled], 2. Anti-pry alarm is closed/[or enabled], 3. Normally open mode is closed/[enabled] Note: 1. Each function is set to two states: open or closed. If it was closed last time, the voice prompt is turned on this time, otherwise it will be turned off.

2. In the combination unlocking mode, any two sets of non-administrator unlocking information with different numbers can be combined for locking. 6.2. Volume adjustment

The volume adjustment can adjust the volume of the door lock voice. After entering the interface, follow the prompts to select button 1, button 2, button 3 or button 4 to adjust. At this time, the volume will increase or decrease accordingly. Press the "#" key to repeat the voice broadcast. As shown in the figure:

5

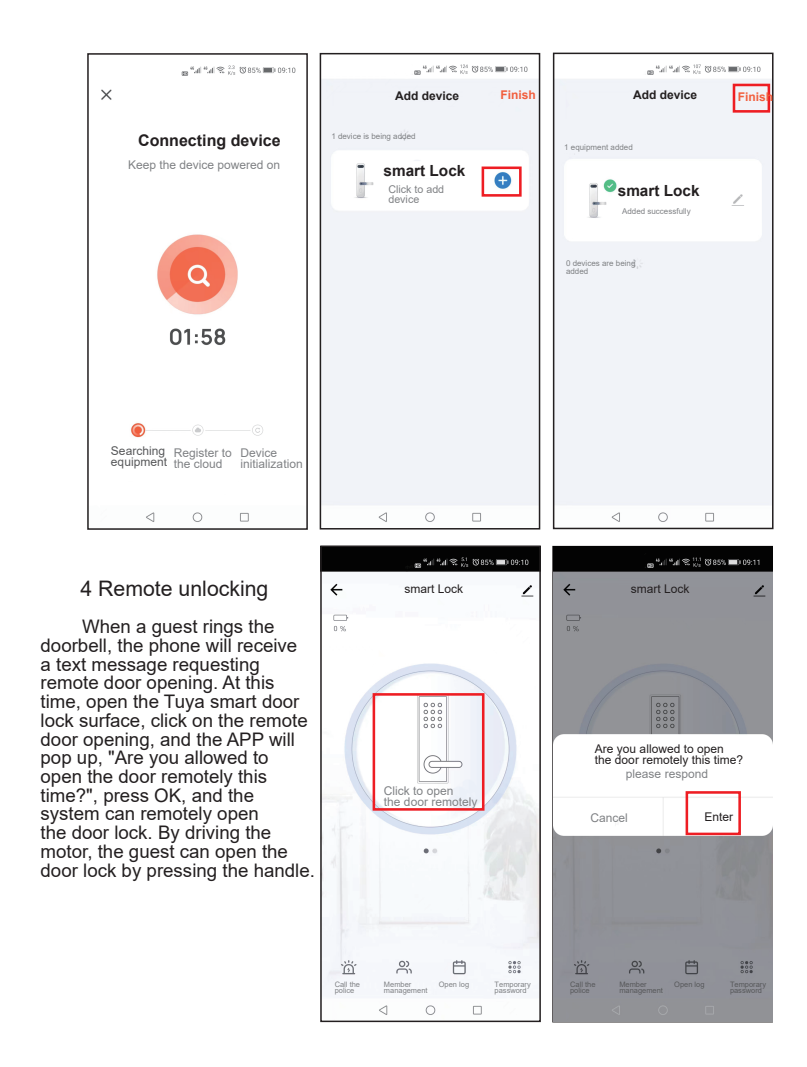

11